# SUNY Polytechnic Institute Banner 9

(Student Instructions) 2024

## Student Login

#### 🔡 🥝 ellucian

#### SUNY Poly Banner Self Service

- Enter Personal Information Secure Area
- Enter Student Secure Area
- Enter Faculty Secure Area
- Enter Alumni Secure Area
- Prospective Students
   Tell us about yourself and request information about our institution.
- Admission Graduate Application Enter a new graduate application or return to complete a graduate application.
- Course Schedule Menu
   View the current schedule of classes.
- Transfer Articulation
- Class Schedule Search with Texbooks
- SUNY Poly Degree Works
- 1. Choose Enter Secure Student Area
- 2. Login with your SitNet and PIN

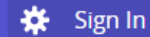

## **Personal Information**

Emergency contact, mailing address, etc

To view and update your personal information such as mailing address, emergency contact person, email, and phone please click on the icon in the upper left corner.

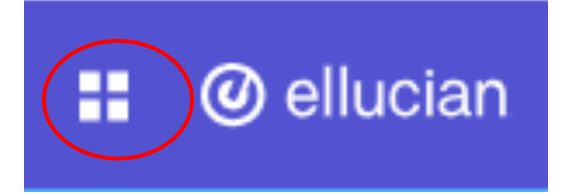

Click on the arrow next to Banner to open additional menu items

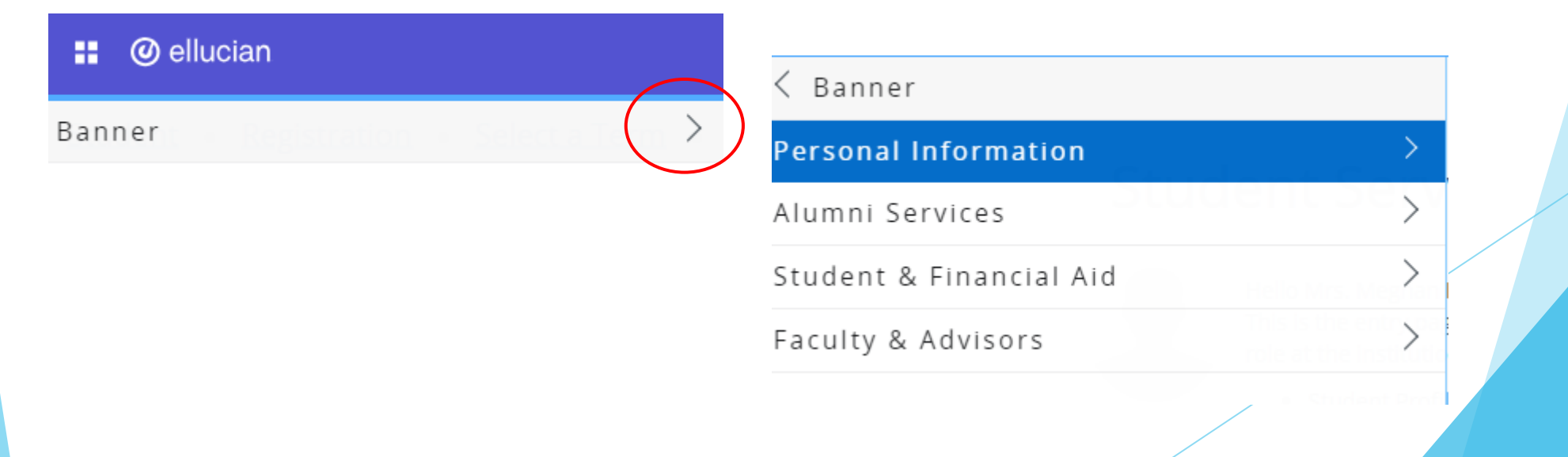

## Registration

Student can reach the Registration Menu from the Student Services page or from the Student & Financial Aid Menu

| < Student & Financial Aid |                 |
|---------------------------|-----------------|
| Registration              | >               |
| Student Records           | <pre>&gt;</pre> |
| Financial Aid             | >               |
| Health Center             | >               |
| Housing and Dining        |                 |

### Registration

Student can choose to Register for Classes or Browse Classes

< Registration</p>

Register for Classes

Browse Classes

Miscellaneous Payments

Student Schedule

Withdrawal Information

Prepare for Registration

Student Educational Goal

Purchase Books Online

E-Billing and Payments

Students will need to select the term for registration

w.

Select a Term

Summer 2023

Continue

Terms Open for Registration

## **Prepare for Registration**

The Registration Menu

Student • Registration Registration What would you like to do? Prepare for Registration Register for Classes View registration status, update student term data, and complete pre-registration requirements. Search and register for your classes. You can also view and manage your schedule. Browse Classes Plan Ahead Give yourself a head start by building plans. When you're ready to register, you'll be able to load these Looking for classes? In this section you can browse classes you find interesting. plans. View Registration Information Browse Course Catalog Look up basic course information like subject, course and description. View your past schedules and your ungraded classes. SNAP Enrollment Verification Form Use this Form when applying for SNAP benefits.

#### Prepare for Registration

Students choose Prepare for Registration to view their Registrations Status

| 🖬 🥝 ellucian                                                                                                    | *                                                                                 |
|----------------------------------------------------------------------------------------------------|-----------------------------------------------------------------------------------|
| Student • Registration • Select a Term • Prepare for Registration                                                                                                    |                                                                                   |
| Prepare for Registration                                                                                                    |                                                                                   |
| Registration Status Update Student Term Data                                                                                                    |                                                                                   |
| Registration Status Term: Summer 2023                                                                                                    | Primary Curriculum<br>Level: Undergraduate<br>College: College of Arts & Sciences |
| <ul> <li>Your Student Status permits registration.</li> <li>Your academic status Good Standing permits registration.</li> </ul>                                                                                                    | Degree: Bachelor of Science<br>Program: Biology<br>Campus: Marcy Campus (Utica)   |
| You have no holds which prevent registration.                                                                                                    | Admit Term: Summer 2023<br>Admit Term: Summer 2023<br>Admit Type: Readmit         |
| Earned Hours           Image: State of the state of the s | Major: Biology<br>Department: Biology/Chem/Sci                                    |
| Your class standing for registration purposes is Freshman                                                                                                    |                                                                                   |

#### **Browse Classes**

Students can choose to search by key fields or use the Advanced Search option

| 📰 🥝 ellucian                                  |                                |
|-----------------------------------------------|--------------------------------|
| Student • Registration •                      | Select a Term • Browse Classes |
| Browse Classes                                |                                |
| Enter Your Search Criteria<br>Term: Fall 2023 |                                |
| Subject                                       |                                |
| Course Number                                 |                                |
| Keyword                                       | Search Clear  Advanced Search  |

#### Browse Classes

| Search Results — 15 Cl<br>Term: Fall 2023 Subject | asses<br>: Accounting | Sor      | t res   | sults | by o | click  | ing on col                             | umn headers                                |                |               |               | Control what Search Again                        |  |  |  |  |
|---------------------------------------------------|-----------------------|----------|---------|-------|------|--------|----------------------------------------|--------------------------------------------|----------------|---------------|---------------|--------------------------------------------------|--|--|--|--|
| Title \$                                          | Subject Descri        | Course N | Section | Hours | CRN  | Term ≎ | Instructor                             | Meeting Times                              | Campus         | Status        | Schedule Type | Attribute                                        |  |  |  |  |
| Intro to Financial Accou                          | Accounting            | 201      | 01      | 4     | 1997 | Fall   | Lee, Hoseoup (Pri                      | s m <b>t w t</b> f s 10:00 AM - 11:50 AM T | Mar            | 35 of 35 seat | Lecture       | Appl Lrning Creative Works<br>Business Elective  |  |  |  |  |
| Intro to Financial Accou                          | Accounting            | 201      | 35W     | 4     | 1167 | Fall   | Howe, Andrew (Pri                      | S M T W T F S - Type: Class Buildin        | Inter          | 35 of 35 seat | Lecture w     | Appl Lrning Creative Works<br>Business Elective  |  |  |  |  |
| Managerial Accounting                             | Accounting            | 205      | 35W     | 4     | 1932 | Fall   | Lee <u>. Hakyin (Prima</u><br>Hover ov | smitwites - Type: Class Buildin            | Inter<br>or ma | 35 of 35 seat | Lecture w     | Appl Lming Creative Works Business Elective ails |  |  |  |  |
| Income Tax I                                      | Accounting            | 310      | 01      | 4     | 1967 | Fall   | Hebert, Daniel (Pri                    | SMTWTFS 10:00 AM - 11:50 AM T              | Mar            | 35 of 35 seat | Lecture       | Appl Lrning Creative Works<br>Business Elective  |  |  |  |  |
| Intermediate Accounting I                         | Accounting            | 385      | 35W     | 4     | 1934 | Fall   | McCallum, Brent (                      | SMTWTFS - Type: Class Buildin              | Inter          | 35 of 35 seat | Lecture w     | Appl Lrning Creative Works<br>Business Elective  |  |  |  |  |
| Intermediate Accounting II                        | Accounting            | 386      | 35W     | 4     | 1935 | Fall   | McCallum, Brent (                      | SMTWTFS - Type: Class Buildin              | Inter          | 35 of 35 seat | Lecture w     | Appl Lrning Creative Works<br>Business Elective  |  |  |  |  |
| Auditing                                          | Accounting            | 450      | 35W     | 4     | 1936 | Fall   | Lee, Hoseoup (Pri                      | SMTWTFS - Type: Class Buildin              | Inter          | 35 of 35 seat | Lecture w     | Appl Lrning Creative Works                       |  |  |  |  |

#### **Browse Classes**

#### 🔡 🥝 ellucian

| Stude          | ent •                 | Regis               | <u>tration</u>                        | ٠      | <u>Sele</u> | <u>ct a Te</u> | erm •  | Re   |
|----------------|-----------------------|---------------------|---------------------------------------|--------|-------------|----------------|--------|------|
| Regis          | ster fo               | r Cla               | sses                                  |        |             |                |        |      |
| Find C         | lasses                | Enter (             | CRNs S                                | Schedu | ule and     | Options        |        |      |
| Searc<br>Term: | ch Result<br>Summer 2 | ts — 3 Cl<br>2023 S | l <mark>asses</mark><br>ubject: Biolo | gy     |             |                |        |      |
| Cli            | ick or                | n Cou               | irse Tit                              | le     | ourse I     | Section        | Hours  | CRN  |
| fo             | r mor                 | e de                | tails                                 |        |             |                |        |      |
| Anate          | omy & Phys            | siology I           | Biology                               | 1      | 10          | 01             | 0 O    | 3187 |
|                |                       |                     |                                       |        |             |                |        |      |
|                |                       |                     |                                       |        |             |                |        |      |
|                |                       |                     |                                       |        |             |                |        |      |
| 🖾 Sche         | dule                  | Scheo               | dule Details                          |        |             |                |        |      |
| lass Sch       | nedule for            | Summer              | 2023                                  |        |             |                |        |      |
| 6am            | Sund                  | lay                 | Monday                                | r      | Tue         | sday           | Wednes | day  |
| 7am            |                       |                     |                                       |        |             |                |        |      |
| 8am            |                       |                     |                                       |        |             |                |        |      |

| Class Details for Anatomy & F | hysiology I Biology 110 01                                      | × | 1 |        |
|-------------------------------|-----------------------------------------------------------------|---|---|--------|
| 1 Term: 202306   CRN: 3187    |                                                                 |   |   |        |
| Class Details                 | Associated Term:Summer 2023                                     |   |   |        |
| Bookstore Links               | CRN:3187                                                        |   |   |        |
| Course Description            | Schedule Type: Lecture                                          |   |   |        |
| Syllabus                      | Section Number: 01                                              |   |   |        |
| Attributes                    | Subject: Biology<br>Course Number: 110                          |   |   |        |
| Restrictions                  | Title: Anatomy & Physiology I                                   |   |   | Attrib |
| Instructor/Meeting Times      | Grade Mode: No Section specified grade mode, please see Catalog |   |   | Arts a |
| Enrollment/Waitlist           | Ink below for more mornation.                                   |   |   | Gen    |
| Corequisites                  |                                                                 |   |   | Lap s  |
| Prerequisites                 |                                                                 |   |   | Vatur  |
| Mutual Exclusion              |                                                                 |   |   | Arts a |
| Cross Listed Courses          |                                                                 |   |   |        |
| Linked Sections               |                                                                 |   |   |        |
| Fees                          |                                                                 |   |   | Sch    |
| Catalog                       |                                                                 |   |   | Lect   |
|                               | Close                                                           |   | - | Lect   |
|                               |                                                                 |   |   |        |

### **Register for Classes**

#### Student • Registration • Select a Term • Register for Classes

#### Register for Classes

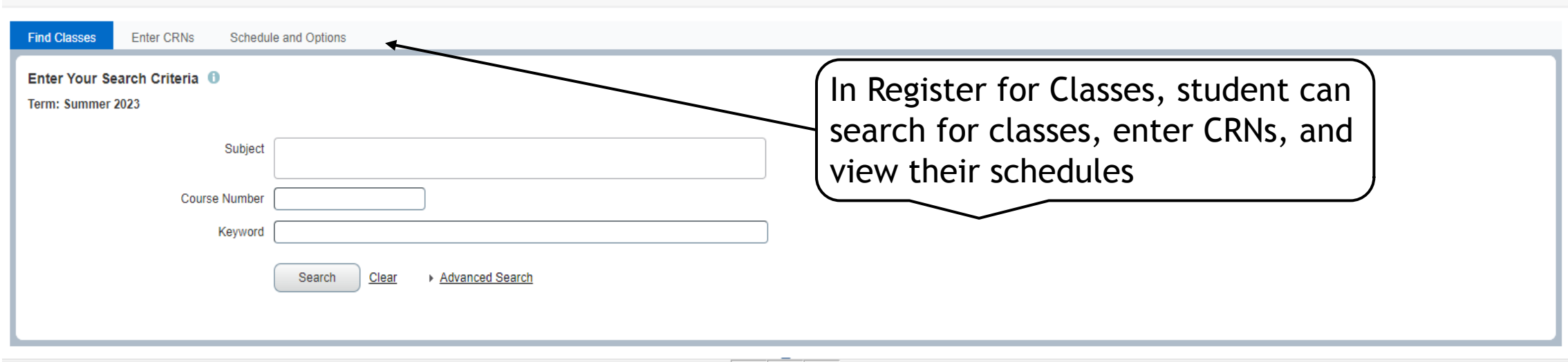

|           |                |                |         |              |          |              | <b>▲</b> |   | • •                         |                       |          |              |                              |            |        |                  |
|-----------|----------------|----------------|---------|--------------|----------|--------------|----------|---|-----------------------------|-----------------------|----------|--------------|------------------------------|------------|--------|------------------|
| 🛗 Sche    | dule 📲 Scl     | nedule Details |         |              |          |              |          |   | Summary                     |                       |          |              |                              |            |        | Tuition and Fees |
| Class Scl | edule for Summ | er 2023        |         |              |          |              |          |   | Title                       | Details               | Ноц      | Ir CRN       | Schedule Type Fin Aid Status | Status     | Action | *                |
|           | Sunday         | Monday         | Tuesday | Wednesday    | Thursday | Friday       | Saturday |   |                             |                       |          |              |                              |            |        |                  |
| 10am      |                |                |         |              |          |              |          | • | Anatomy & Physiolo          | BIO 110, 01           | 4        | 3187         | Lecture                      | Registered | None   | •                |
| 11.0m     |                | Anatomy &      |         | Anatomy &    |          | Anatomy &    |          |   | •                           |                       |          |              |                              |            |        |                  |
| IIdiii    |                | Physiology I   |         | Physiology I |          | Physiology I |          |   | •                           |                       |          |              |                              |            |        |                  |
| 12pm      |                |                |         |              |          |              |          |   |                             |                       |          |              |                              |            |        |                  |
|           |                |                |         |              |          |              |          |   |                             |                       |          |              |                              |            |        |                  |
| 1pm       |                |                |         |              |          |              |          | - | Total Hours   Registered: 4 | 4   Billing: 4   CEU: | 0   Min: | 0   Max: 999 | 999.999                      |            |        |                  |
| Denel     |                |                |         |              |          |              |          |   | -                           |                       |          |              |                              |            |        |                  |
| Panel     | •              |                |         |              |          |              |          |   |                             |                       |          |              |                              |            |        | Submit           |

#### **Register for Classes**

#### Registration error will display in the upper right

<u>Student</u> • <u>Registration</u> • <u>Select a Term</u> • Register for Classes

#### Register for Classes

BIO 115 CRN 3188: Field of Study Restriction -

<u>Field of Study</u>

| Find Classes Enter                                     | CRNs Sch                          | edule and | Options |        |      |          |            |               |                                                                      |                                             |                                                      |                                                                                                    |                                                                                                    |                                                                      |                                  |                         |
|--------------------------------------------------------|-----------------------------------|-----------|---------|--------|------|----------|------------|---------------|----------------------------------------------------------------------|---------------------------------------------|------------------------------------------------------|----------------------------------------------------------------------------------------------------|----------------------------------------------------------------------------------------------------|----------------------------------------------------------------------|----------------------------------|-------------------------|
| Search Results — 3 C<br>Term: Summer 2023              | Classes<br>Subject: Biology       |           |         |        |      |          |            |               |                                                                      |                                             |                                                      |                                                                                                    |                                                                                                    |                                                                      | Sea                              | rch Again               |
| Title 🗘                                                | Subject Desc                      | Course    | Sectiôn | Hours  | CRN≎ | Term≎    | Instructor | Meeting Times |                                                                      | Campus                                      | Status                                               | Schedule Typ                                                                                              | Attribute                                                                                              | Linked Sect                                                          | ions Add                         | d 🐥 🄶                   |
| Anatomy & Physiology I                                 | Biology                           | 110       | 01      | 0 0    | 3187 | Su       |            | SMTWTFS       | 11:00 AM - 12:00 PI                                                  | Mar                                         | 3 of 5 seats                                         | Lecture                                                                                                   | Arts & Science Elective<br>Gen Ed Natural Sciences<br>Lab Science Elective<br>Natural Science Elective |                                                                      |                                  | Add                     |
|                                                        |                                   |           |         |        |      |          |            |               |                                                                      |                                             |                                                      |                                                                                                    | Arts & Science Elective                                                                                |                                                                      | /                                | -                       |
|                                                        |                                   |           |         |        |      |          |            |               |                                                                      |                                             |                                                      |                                                                                                    |                                                                                                    |                                                                      |                                  |                         |
| Schedule                                               | edule Details                     |           |         |        |      |          |            | •             | • • • • • • • • • • • • • • • • • • •                                | ,                                           |                                                      | Stu                                                                                                    | dent can a                                                                                             | dd and d                                                             | rop he                           | Tuition and Fee         |
| Schedule Schedule for Summer                           | edule Details<br>r 2023           | Tuo       | eday    | Wedney | sdav | Thursday | y Friday   | Saturday      | Title                                                                | ,                                           | Details                                              | Hour CRN                                                                                                  | dent can a                                                                                             | dd and d                                                             | Action                           | Tuition and Fee         |
| Schedule Schedule for Summer<br>Sunday                 | edule Details<br>r 2023<br>Monday | Tue       | sday    | Wednes | sday | Thursday | y Friday   | Saturday      | Title                                                                | <u>n Anato</u>                              | Details<br>BIO 115, 02                               | Hour CRN<br>3 3188                                                                                        | dent can a<br>Scheelle Type Fin Aid St<br>Lecture                                                      | dd and d<br>atus Status<br>Errors Preventin                          | Action                           | ere<br>Tuition and Fees |
| Schedule For Summer<br>Sunday                          | dule Details<br>r 2023<br>Monday  | Tue       | sday    | Wednes | sday | Thursday | y Friday   | Saturday      | Title                                                                | <u>n Anato</u><br><u>Health</u>             | Details<br>BIO 115, 02<br>BIO 222, 03                | Stu           Hour         CRN           3         3188           4         3189                          | dent can a<br>Schethle Type Fin Aid St<br>Lecture<br>Lecture                                           | dd and d<br>atus Status<br>Errors Preventin<br>Registered            | Action<br>Remove<br>None         | Tuition and Fees        |
| Schedule For Summer Sunday                             | dule Details<br>r 2023<br>Monday  | Tue       | sday    | Wedne  | sday | Thursday | y Friday   | Saturday      | Title                                                                | <u>n Anato</u><br><u>Health</u>             | Details<br>BIO 115, 02<br>BIO 222, 03<br>BIO 110, 01 | Stu           Hour         CRN           3         3188           4         3189           0         3187 | Schebule Type Fin Aid St<br>Lecture<br>Lecture                                                         | dd and d<br>atus Status<br>Errors Preventin<br>Registered<br>Deleted | Action<br>Remove<br>None<br>None | Tuition and Fees        |
| Schedule For Summer<br>Sunday<br>10am<br>12pm          | edule Details<br>r 2023<br>Monday | Tue       | sday    | Wedne  | sday | Thursday | y Friday   | Saturday      | Summary Title Basic Human Nutrition and Anatomy & F                  | n Anato<br>Health<br>Physiolo               | Details<br>BIO 115, 02<br>BIO 222, 03<br>BIO 110, 01 | Stu           Hour         CRN           3         3188           4         3189           0         3187 | dent can a<br>Scheole Type Fin Aid St<br>Lecture<br>Lecture                                            | dd and d<br>atus Status<br>Errors Preventin<br>Registered<br>Deleted | Action<br>Remove<br>None<br>None | Tuition and Fees        |
| Schedule Schedule for Summer Sunday 10am 11am 12pm 1pm | edule Details<br>r 2023<br>Monday | Tue       | sday    | Wedne  | sday | Thursday | y Friday   | Saturday      | Summary Title  Sasic Humar Nutrition and Anatomy & F Total Hours   F | n <u>Anato</u><br><u>Health</u><br>Physiolo | Details<br>BIO 115, 02<br>BIO 222, 03<br>BIO 110, 01 | Stu           Hour         CRN           3         3188           4         3189           0         3187 | dent can a<br>Scheole Type Fin Aid St<br>Lecture<br>Lecture<br>Lecture                                 | dd and d<br>atus Statue<br>Errors Preventin<br>Registered<br>Deleted | Action<br>Remove<br>None<br>None | Tuition and Fees        |

### **View Registration Information**

Students can view their current and past schedules as well as email their schedule

| <u>Stude</u> | nt • <u>Registrati</u>                | on • View                   | Registration In             | nformat | tion            |                           |                |                |            |            |            |        |               |           |
|--------------|---------------------------------------|-----------------------------|-----------------------------|---------|-----------------|---------------------------|----------------|----------------|------------|------------|------------|--------|---------------|-----------|
| View         | Registration Ir                       | nformation                  |                             |         |                 |                           |                |                |            |            |            |        |               |           |
| Look up      | a Schedule Active                     | Registrations               |                             |         |                 |                           |                |                |            |            |            |        | _             |           |
| Class        | Schedule                              |                             |                             |         |                 |                           |                |                |            |            |            |        |               |           |
| Term:        | Summer 2006                           |                             | *                           |         |                 |                           |                |                |            |            |            |        |               |           |
| Title        |                                       | <ul> <li>Details</li> </ul> | Hours \$                    | CRN \$  | Schedule Type 🗘 | Grade Mode 🗘              | Level \$       | Part Of Term 🗘 | Study Path | Date       | Status     | \$     | Message       | ≎ 🗱-      |
| Topic: I     | nfo Transfr/Stryteling                | IDT 590, 11                 | 3                           | 3044    | Lecture         | Standard Grading          | Graduate       | Full Term      | None       | 04/20/2006 | Registered |        | **Web Registe | <b>؛r</b> |
|              |                                       |                             |                             |         |                 |                           |                |                |            |            |            |        | R             | ecords: 1 |
| Total Ho     | urs   Registered: 3   Billing         | : 3   CEU: 0   Min: 0       | Max: 6                      |         |                 |                           |                |                |            |            |            |        |               |           |
|              |                                       |                             |                             |         |                 |                           |                |                |            |            |            |        |               |           |
|              |                                       |                             |                             |         |                 |                           |                |                |            |            |            |        |               |           |
|              |                                       |                             |                             |         |                 |                           | • •            |                |            |            |            |        |               |           |
| 🛱 Sch        | edule                                 | Details                     |                             |         |                 |                           |                |                |            |            |            |        |               |           |
| Class S      | chedule for Summer 200                | 6                           |                             |         |                 |                           |                |                |            |            |            |        |               |           |
|              | Sunda                                 | зу                          | Monday                      |         | Tuesday         | Wed                       | Inesday        | Thursday       | Fri        | day        |            | Saturo | lay           |           |
| 5pm          |                                       |                             |                             |         |                 |                           |                |                |            |            |            |        |               |           |
| 6pm          |                                       |                             | Topic: Info Transfr/Strytel | llng    |                 | ✓ <u>Topic: Info Tran</u> | sfr/Stryteling |                |            |            |            |        |               |           |
| 70m          |                                       |                             |                             | -       |                 | _                         |                |                |            |            |            |        |               |           |
| , pin        |                                       |                             |                             |         |                 |                           |                |                |            |            |            |        |               |           |
| 8pm          |                                       |                             |                             |         |                 |                           |                |                |            |            |            |        |               |           |
|              | · · · · · · · · · · · · · · · · · · · |                             |                             |         |                 |                           |                |                | 1          |            |            |        |               |           |

## **View Grades**

To view grades, go to Banner, then Student and Financial Aid, then View Grades

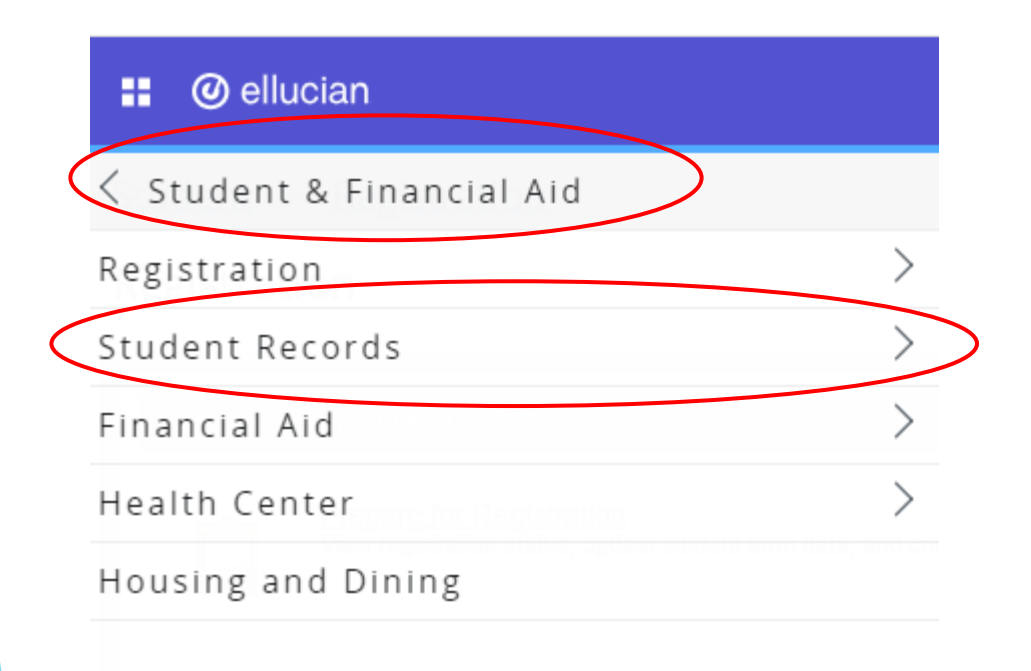

#### 🔡 🥝 ellucian

Student Records

View Grades

Academic Transcript

Degree Works

Request Printed/Official Transcript

View Status of Transcript Requests

Miscellaneous Payments

Account Summary by Term

Tax Notification

Degree Evaluation

Felony Conviction Reporting Requirement

E-Billing and Payments

Order Official Transcript

Apply to Graduate(9x)

View Application To Graduate(9x)

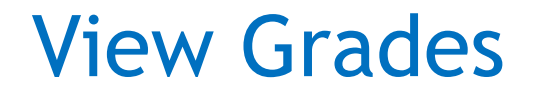

#### Students will select the term and level in order to view their grades

| Select a Term 🗸 Select a                                  | Course Level 🗸                                                                      |
|-----------------------------------------------------------|-------------------------------------------------------------------------------------|
| Spring 2009 🗸 Graduate 🗸                                  |                                                                                     |
| GPA Summary View Details                                  | Primary Curriculum View Details                                                     |
| 4.004.000.004.00Selected TermInstitutionalTransferOverall | College :       College of Arts & Sciences         Degree :       Master of Science |
|                                                           | Program : Information Design & Technolgy                                            |

|                      |   |                |   |        |   |                             |             |   | • •                 |                                                |   |         |         |                      |      |   |
|----------------------|---|----------------|---|--------|---|-----------------------------|-------------|---|---------------------|------------------------------------------------|---|---------|---------|----------------------|------|---|
| Course Work          |   |                |   |        |   |                             |             |   |                     | Search by Course Title or Subject Code (ALT+Y) |   |         |         |                      |      |   |
| Subject              | ٥ | Course Title   | > | Campus | ¢ | Midterm Grade <sup>\$</sup> | Final Grade | ٥ | Narrative Grade Com | Attem                                          | ¢ | Earne 🌣 | GPA H ♀ | Qualit <sup>\$</sup> | CRN  | ¢ |
| IDT 599, <b>1</b> 1E |   | Thesis/Project |   | 1      |   |                             | A           |   |                     | 3.000                                          |   | 3.000   | 3.000   | 12.00                | 2191 |   |
|                      |   |                |   |        |   |                             |             |   |                     |                                                |   | /       |         |                      |      |   |

## View your Transcript

To view grades, go to Banner, then Student and Financial Aid, then Academic Transcript

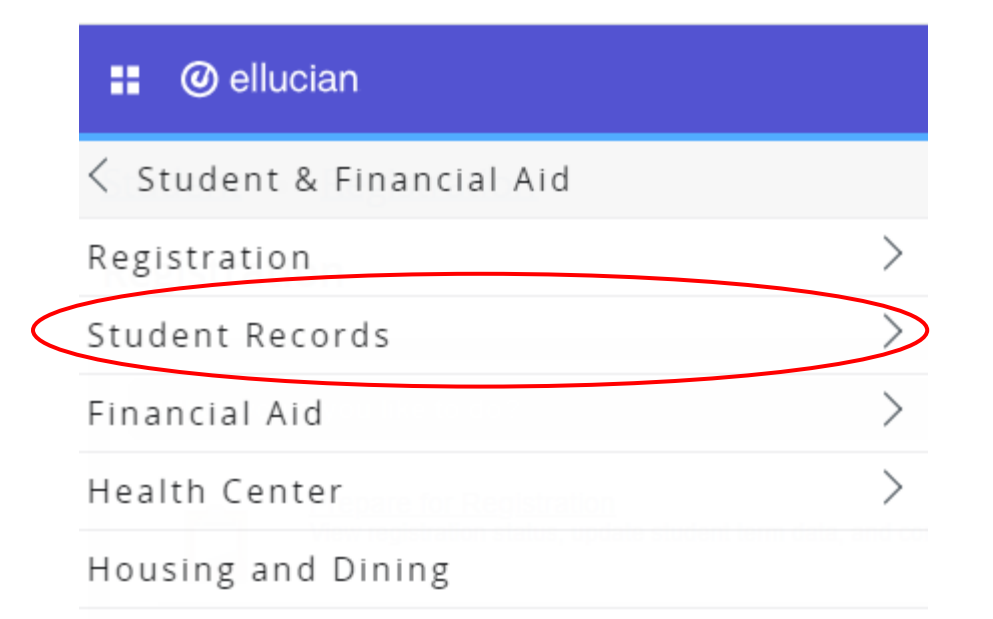

|   | 🔡 🥝 ellucian        |
|---|---------------------|
|   | < Student Records   |
|   | View Grades         |
| < | Academic Transcript |
|   | Degree Works        |

Students will select the level and transcript type of 'web transcript'

## Waitlisting